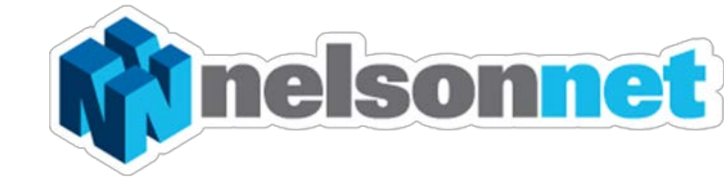

# NELSONNETBOOK Using the Offline Reader - PC

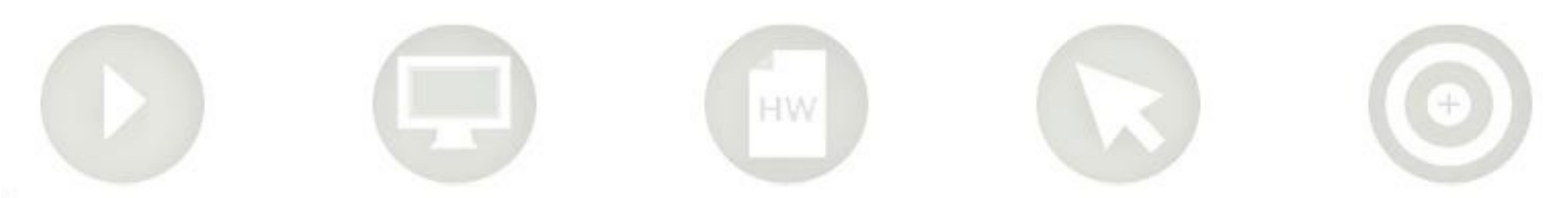

## Using the NelsonNet Offline eBook

This guide is to assist users with using the offline NelsonNetbook. The offline reader can be used in much the same way as the online version.

To access your offline version click on the icon that you have saved onto your desktop.

**Please Note:** That while you are able to read an eBook without streaming from the internet you will still need internet connection in order to sign into the application.

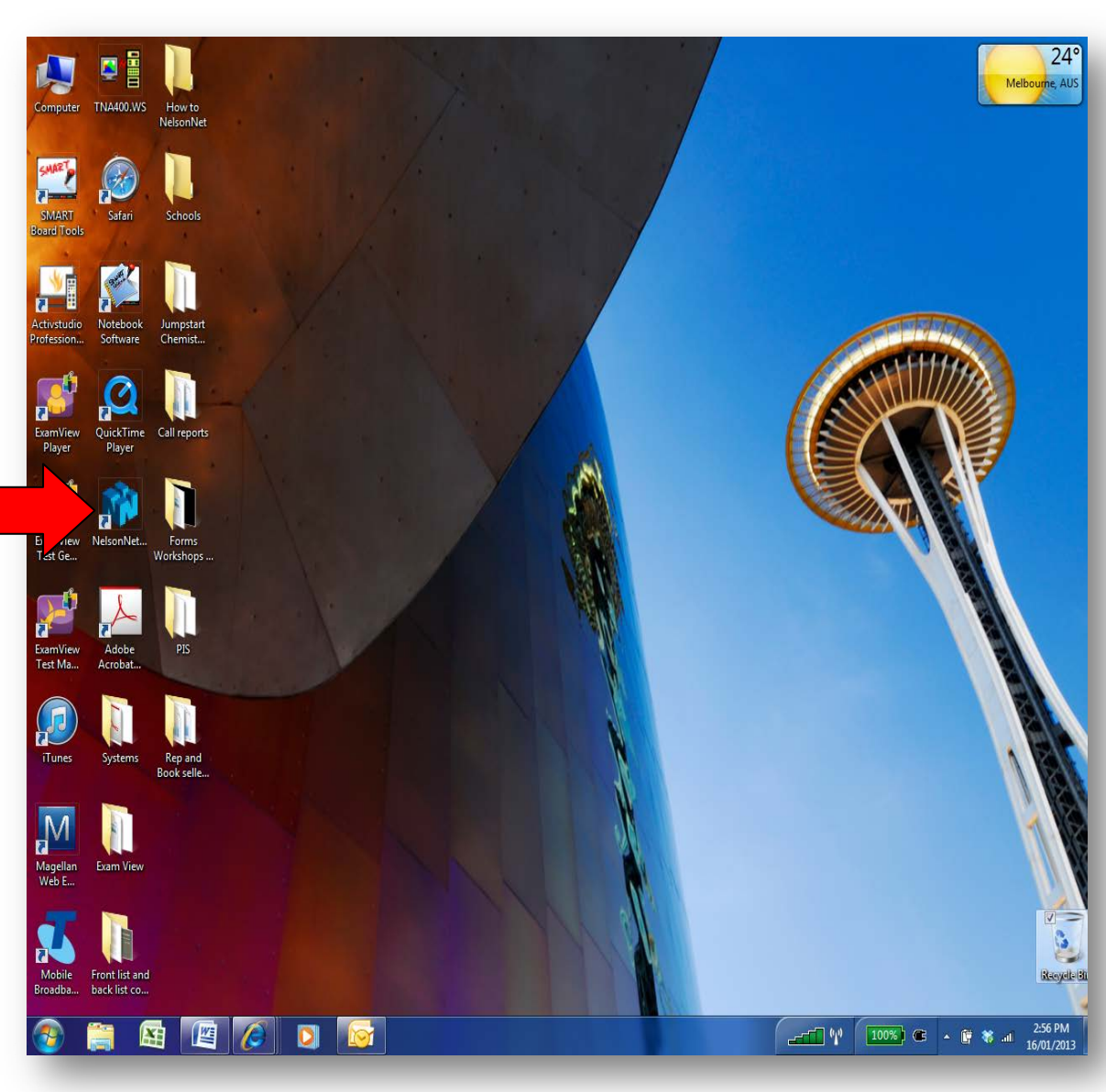

Downloading an eBook from your bookshelf.

Step one

Sign into your NelsonNet offline reader.

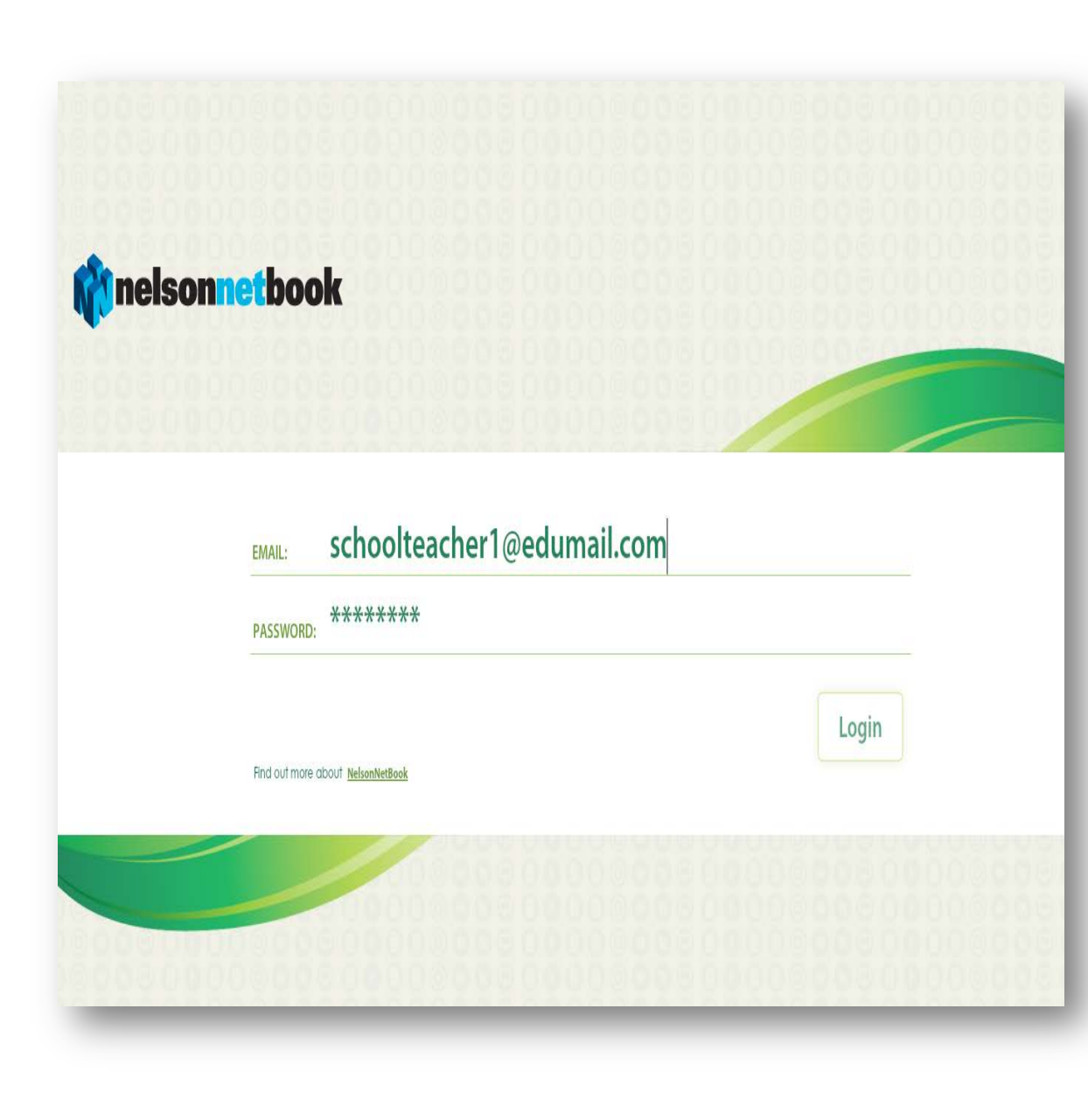

## Step two

Select the eBook you would like to download from your bookshelf.

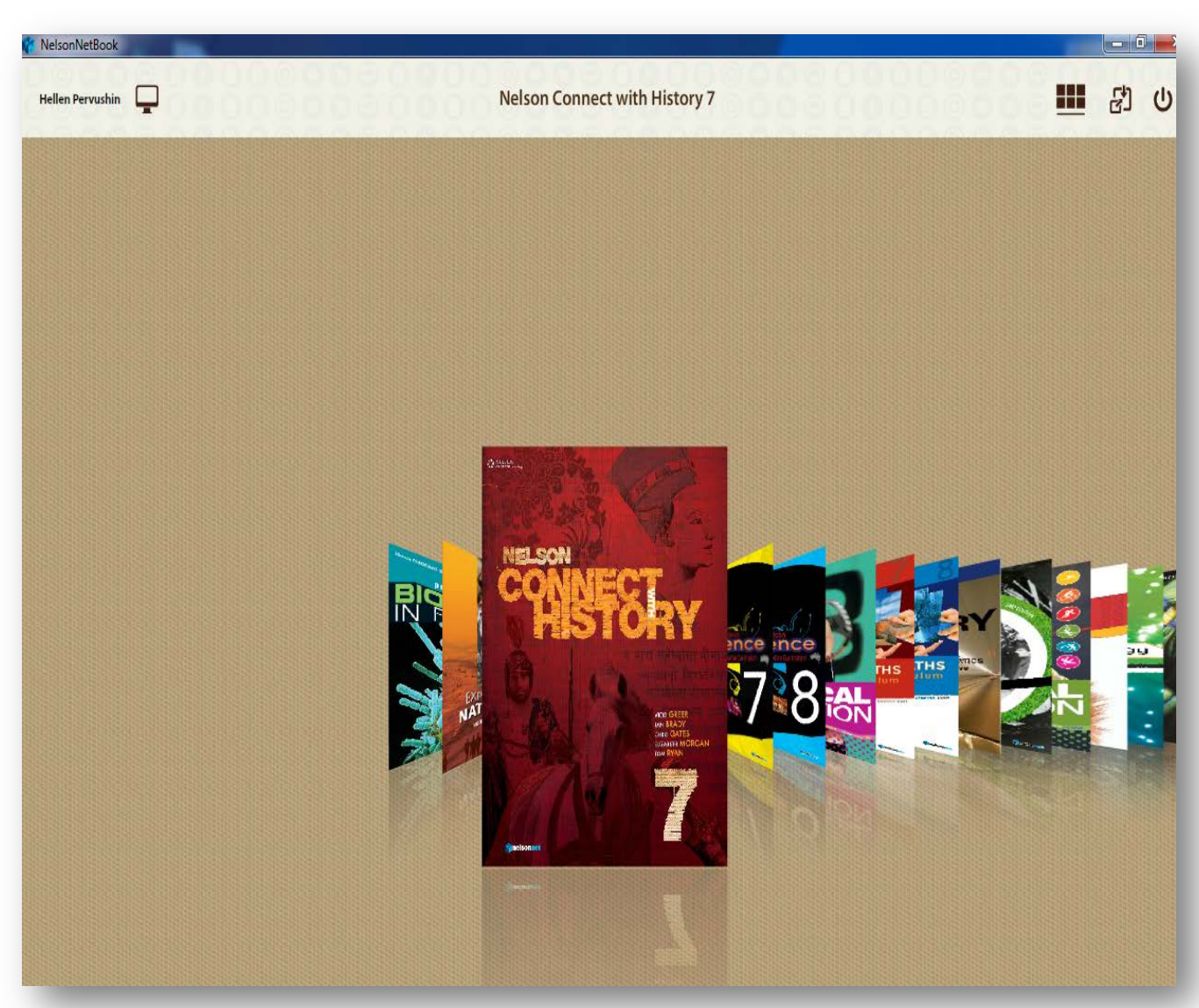

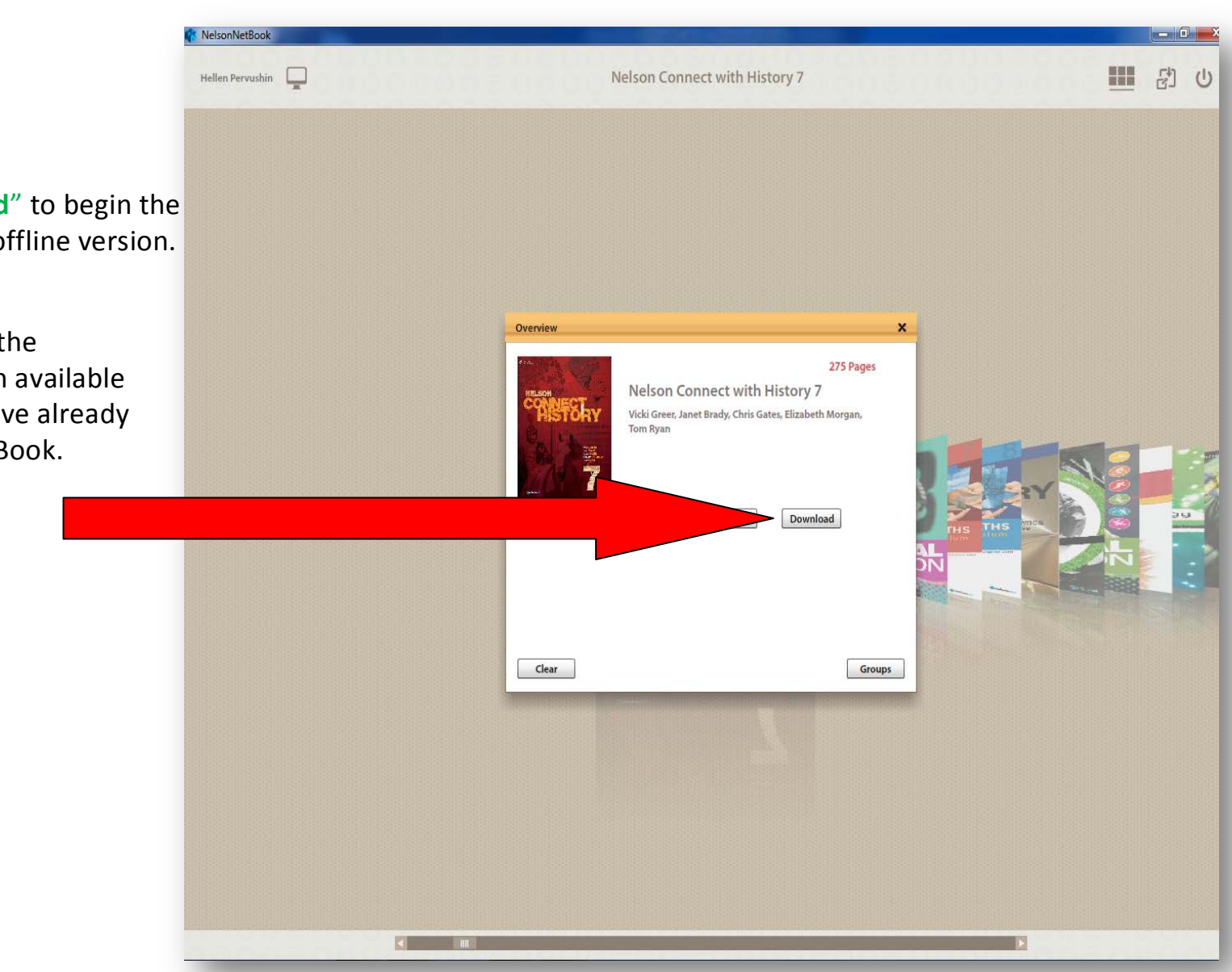

## Step three

Click on **"Download**" to begin the download of your offline version.

If you do not have the "Download" option available It's because you have already downloaded this eBook. This screen indicates that your download has begun.

Once the book has finished downloading, you can start using your offline NelsonNet book.

**Please note:** You only need to the download the eBook once.

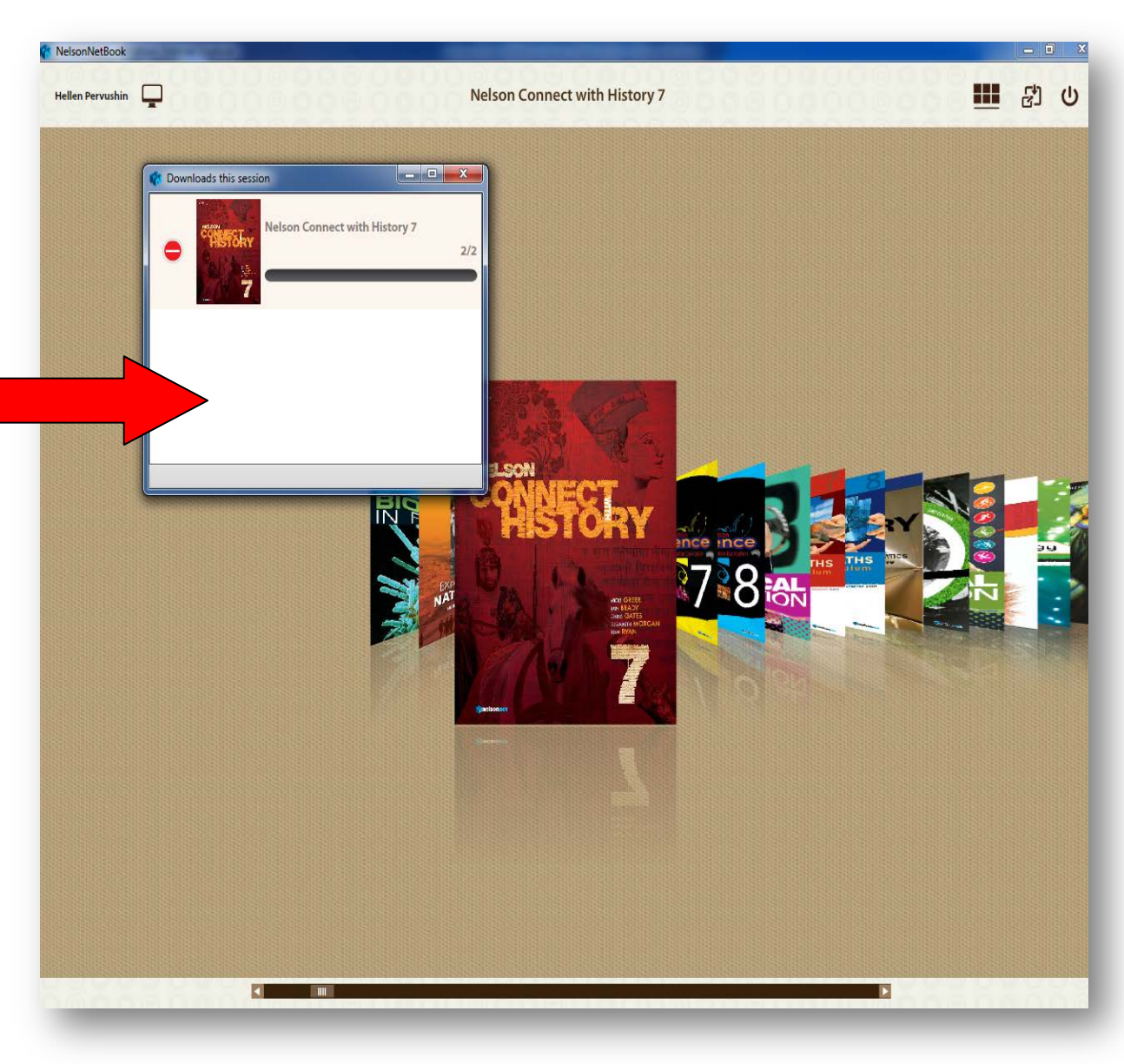

# Using the NelsonNet Offline eBook

To read the eBook simply select the title fromyour bookshelf and select "Read Book".

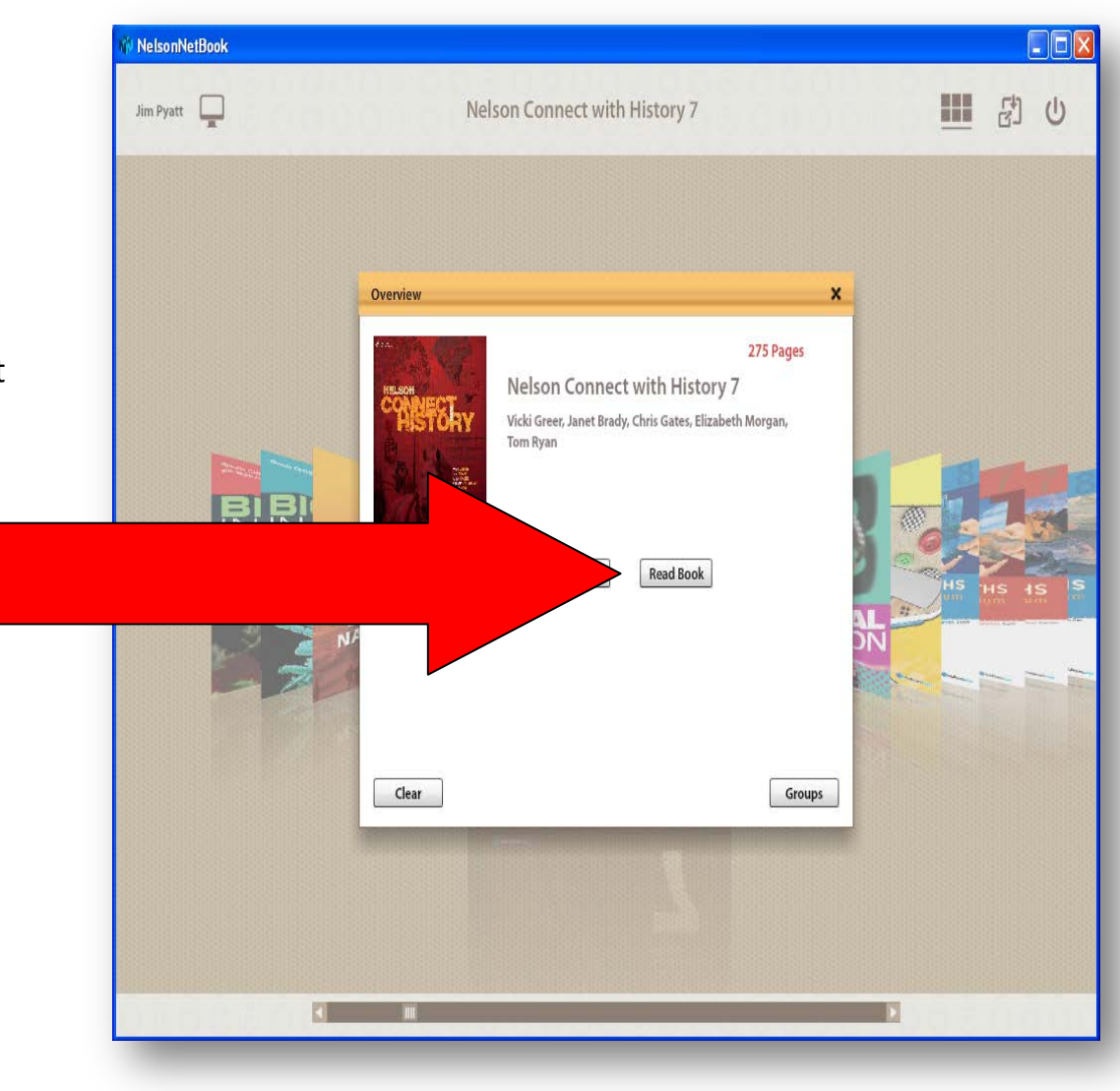

You can Annotate, Create Notes, Sticky Notes and Record yourself using the icons in the menu bar

You can read and navigate around your book using the tool bar at the bottom of the screen.

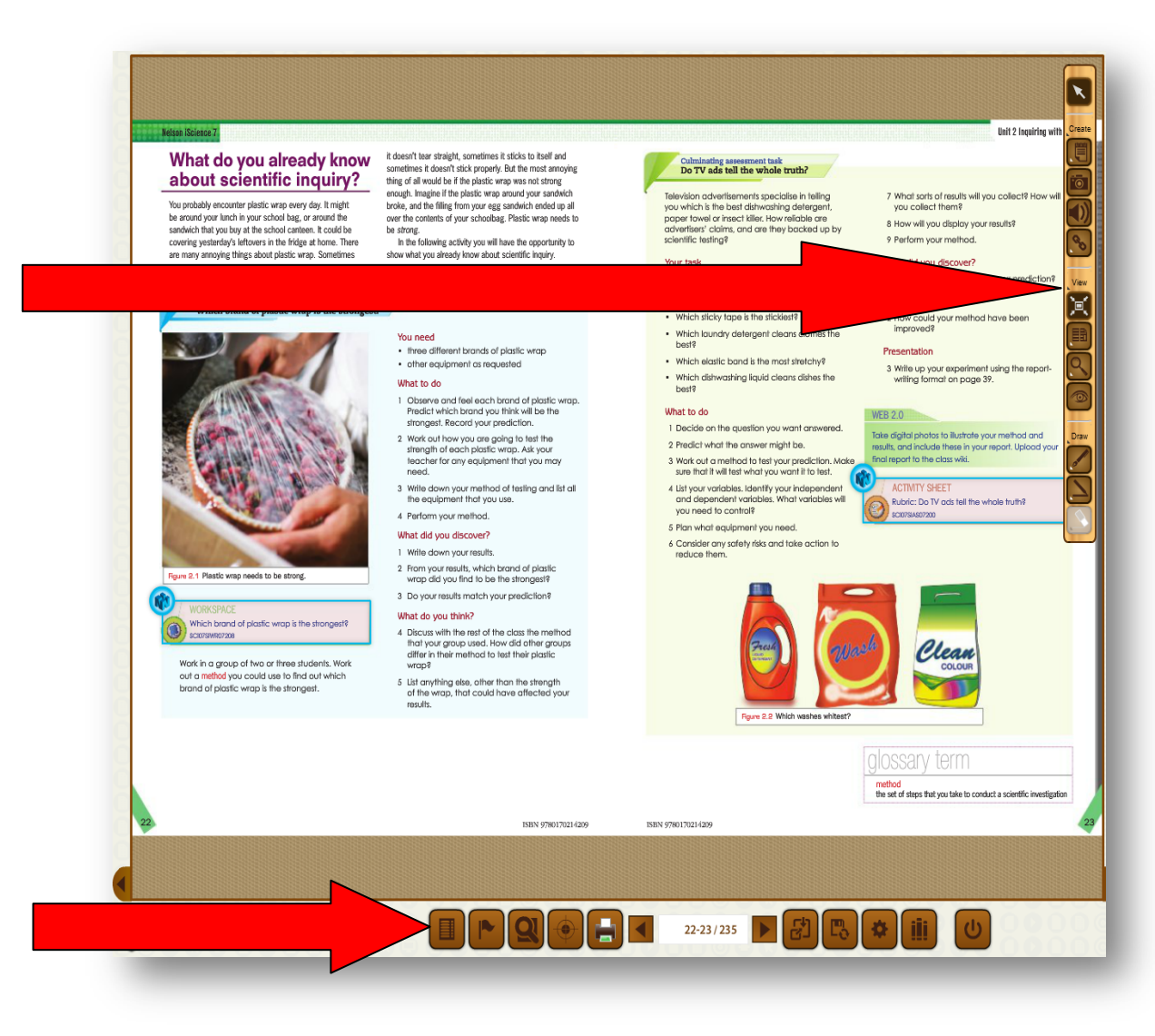

Once you have made the annotations on your offline version of the eBook, make sure you are connected to the internet when saving these changes.

This will ensure that your offline annotations are transferred to your online version of the eBook.

## What do you already know about scientific inquiry?

NelsonNetBook

Nelson IScience

You probably encounter plastic wrap every day. It might be around your lunch in your school bag, or around the sandwich that you buy at the school canteen. It could be covering yesterday's leftovers in the fridge at home. There are many annoying things about plastic wrap. Sometimes

Activity 2.1 Which brand of plastic wrap is the stronge Who really invented cling wrap? Firum 2.1 Plastic wrap needs to be strong 3 Do your results match your prediction? Which brand of plastic wrap is the strongest? SCI07SIWR07208 Work in a group of two or three students. Work out a method you could use to find out which brand of plastic wrap is the strongest.

it doesn't tear straight, sometimes it sticks to itself and sometimes it doesn't stick properly. But the most annoying thing of all would be if the plastic wrap was not strong enough. Imagine if the plastic wrap around your sandwich broke, and the filling from your egg sandwich ended up all over the contents of your schoolbag. Plastic wrap needs to be strong. In the following activity you will have the opportunity to

show what you already know about scientific inquiry.

You need three different brands of plastic wrap · other equipment as requested What to do 1 Observe and feel each brand of plastic wrap. Predict which brand you think will be the strongest, Record your prediction.

#### 2 Work out how you are going to test the strength of each plastic wrap. Ask your teacher for any equipment that you may need

3 Write down your method of testing and list all the equipment that you use.

4 Perform your method.

#### What did you discover?

1 Write down your results

2. From your results, which brand of plastic wrap did you find to be the strongest?

What do you think?

4 Discuss with the rest of the class the method

that your group used. How did other groups differ in their method to test their plastic wrap?

5 List anything else, other than the strength of the wrap, that could have affected your results.

ISBN 9780170214209

## Culminating assessment task Do TV ads tell the whole truth?

Television advertisements specialise in telling you which is the best dishwashing detergent paper towel or insect killer. How reliable are advertisers' claims, and are they backed up by scientific testing?

#### Your task

Select a common household product. Design a fair test to find out if that product is the best at what it does. For example

- Which slicky tape is the stickiest?
- · Which laundry detergent cleans clothes the best?
- · Which elastic band is the most stretchy?
- · Which dishwashing liquid cleans dishes the
- best?

#### What to do

ISBN 9780170214209

1 Decide on the question you want answered. 2 Predict what the answer might be. 3 Work out a method to test your prediction. Make

sure that it will test what you want it to test. 4 List your variables. Identify your independent and dependent variables. What variables will you need to control?

5 Plan what equipment you need. 6 Consider any safety risks and take action to

reduce them.

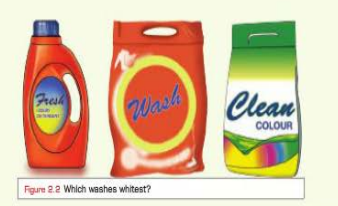

method

7 What sorts of results will you collect? How will you collect them? 8 How will you display your results?

- 0

Unit 2 Inquiring with scien

9 Perform your method. What did you discover?

1 Did your results agree with your prediction?

#### What do you think?

2 How could your method have been improved?

#### Presentation

SCI075IAS07200

WFR20

3 Write up your experiment using the reportwriting format on page 39.

Take digital photos to illustrate your method and results, and include these in your report. Upload your final report to the class wiki

the set of steps that you take to conduct a scientific investigation

ACTIVITY SHEET Rubric: Do TV ads tell the whole truth?

This pop up box will ask you to confirm if you would like to save your changes.

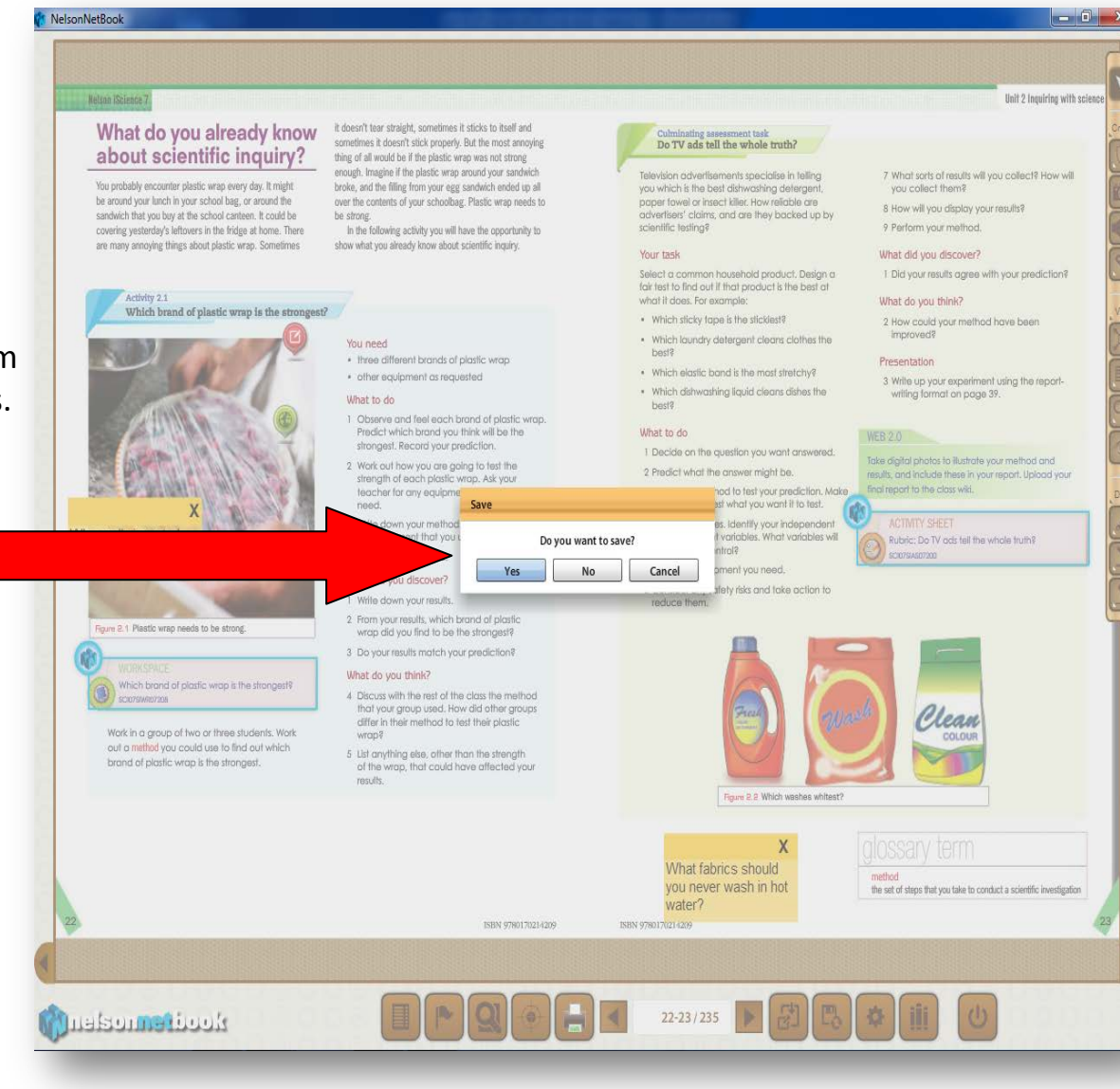

Your changes from your offline version are now being synchronized to the online version of your NelsonNet eBook

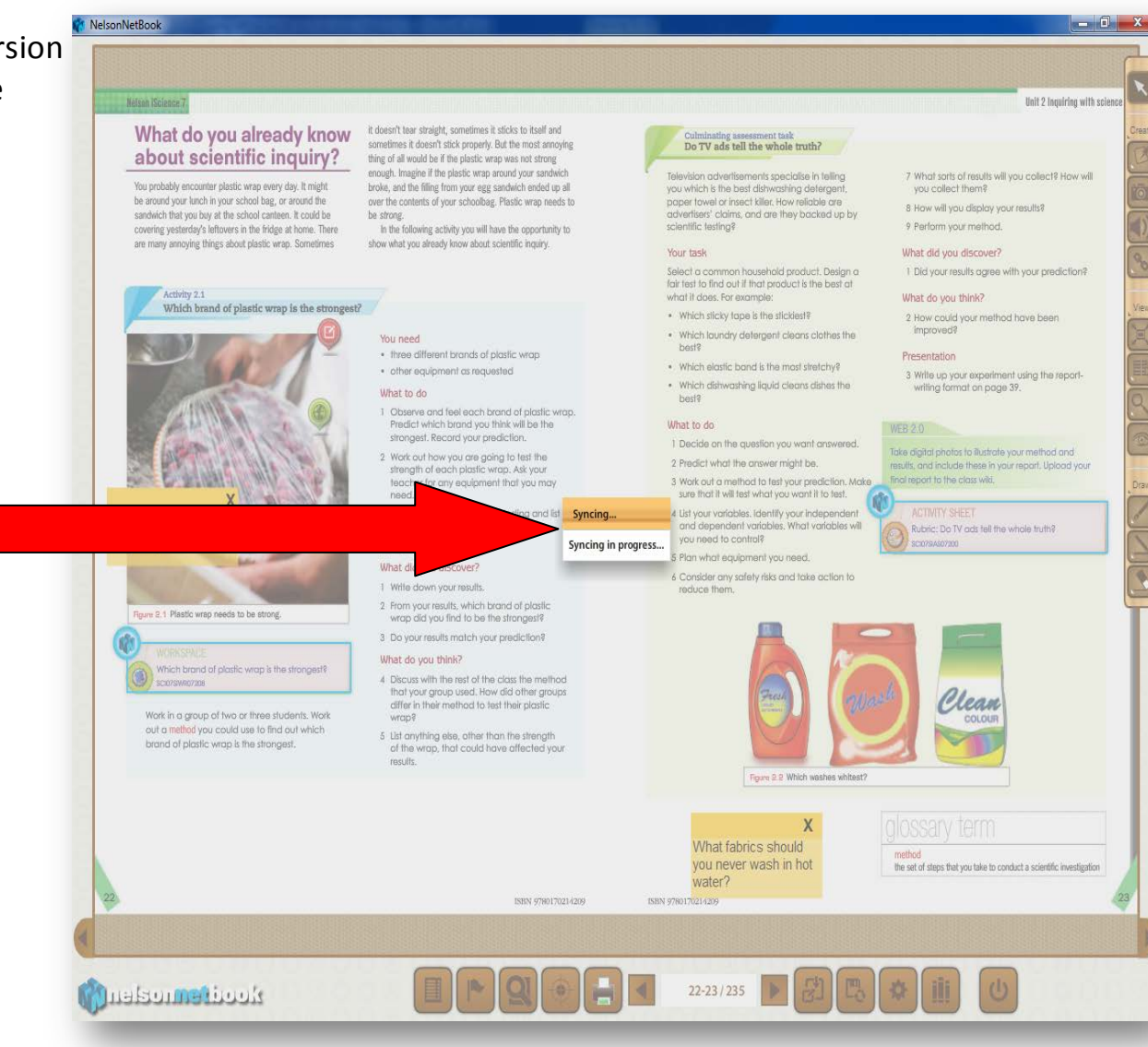

# You can now safely log out of your session.

## What do you already know about scientific inquiry?

NelsonNetBook

Nelson IScience 7

You probably encounter plastic wrap every day. It might be around your lunch in your school bag, or around the sandwich that you buy at the school canteen. It could be covering yesterday's leftovers in the fridge at home. There are many annoying things about plastic wrap. Sometimes

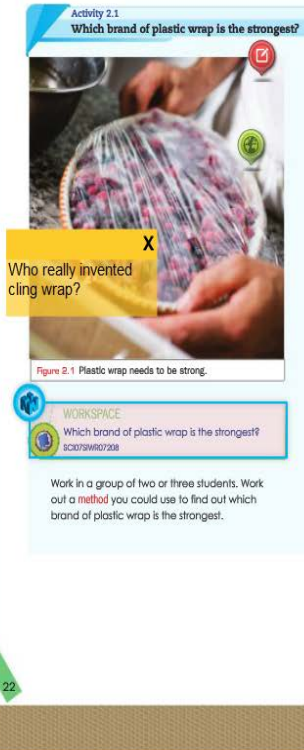

it doesn't tear straight, sometimes it sticks to itself and sometimes it doesn't stick properly. But the most annoying thing of all would be if the plastic wrap was not strong enough. Imagine if the plastic wrap around your sandwich broke, and the filling from your egg sandwich ended up all over the contents of your schoolbag. Plastic wrap needs to be strong.

In the following activity you will have the opportunity to show what you already know about scientific inquiry.

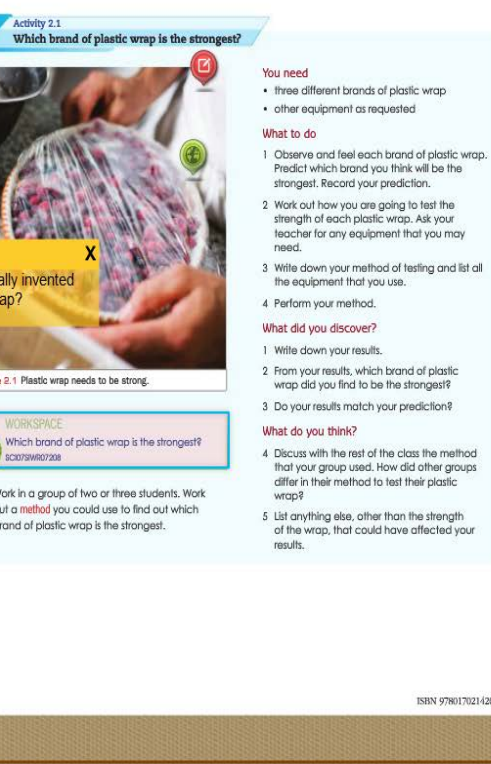

Culminating assessment task Do TV ads tell the whole truth?

Television advertisements specialise in telling you which is the best dishwashing detergent, paper towel or insect killer. How reliable are advertisers' claims, and are they backed up by scientific testing?

#### Your task

Select a common household product. Design a fair test to find out if that product is the best at what it does. For example:

- · Which sticky tape is the stickiest? • Which laundry detergent cleans clothes the
- best?
- Which elastic band is the most stretchy? · Which dishwashing liquid cleans dishes the hest?

#### What to do

1 Decide on the question you want answered.

- 2 Predict what the answer might be.
- 3 Work out a method to test your prediction. Make sure that it will test what you want it to test.
- 4 List your variables. Identify your independent and dependent variables. What variables will you need to control?
- 5 Plan what equipment you need.
- 6 Consider any safety risks and take action to reduce them.

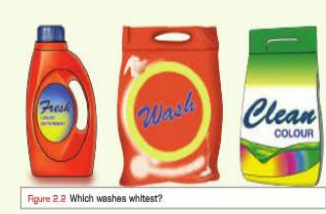

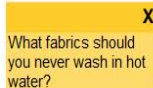

ISBN 978017021420

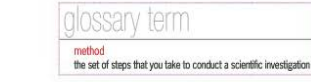

- 0

View

Dra

Unit 2 Inquiring with science

7 What sorts of results will you collect? How will

1 Did your results agree with your prediction?

3 Write up your experiment using the report-

Take digital photos to illustrate your method and

Rubric: Do TV ods tell the whole truth?

results, and include these in your report. Upload your

2 How could your method have been

writing format on page 39.

you collect them?

9 Perform your method.

What did you discover?

What do you think?

final report to the class wiki.

SCI07SIAS07200

improved?

Presentation

WEB 2.0

8 How will you display your results?

ISBN 9780170214209

After you logout, this screen will appear as a full screen.

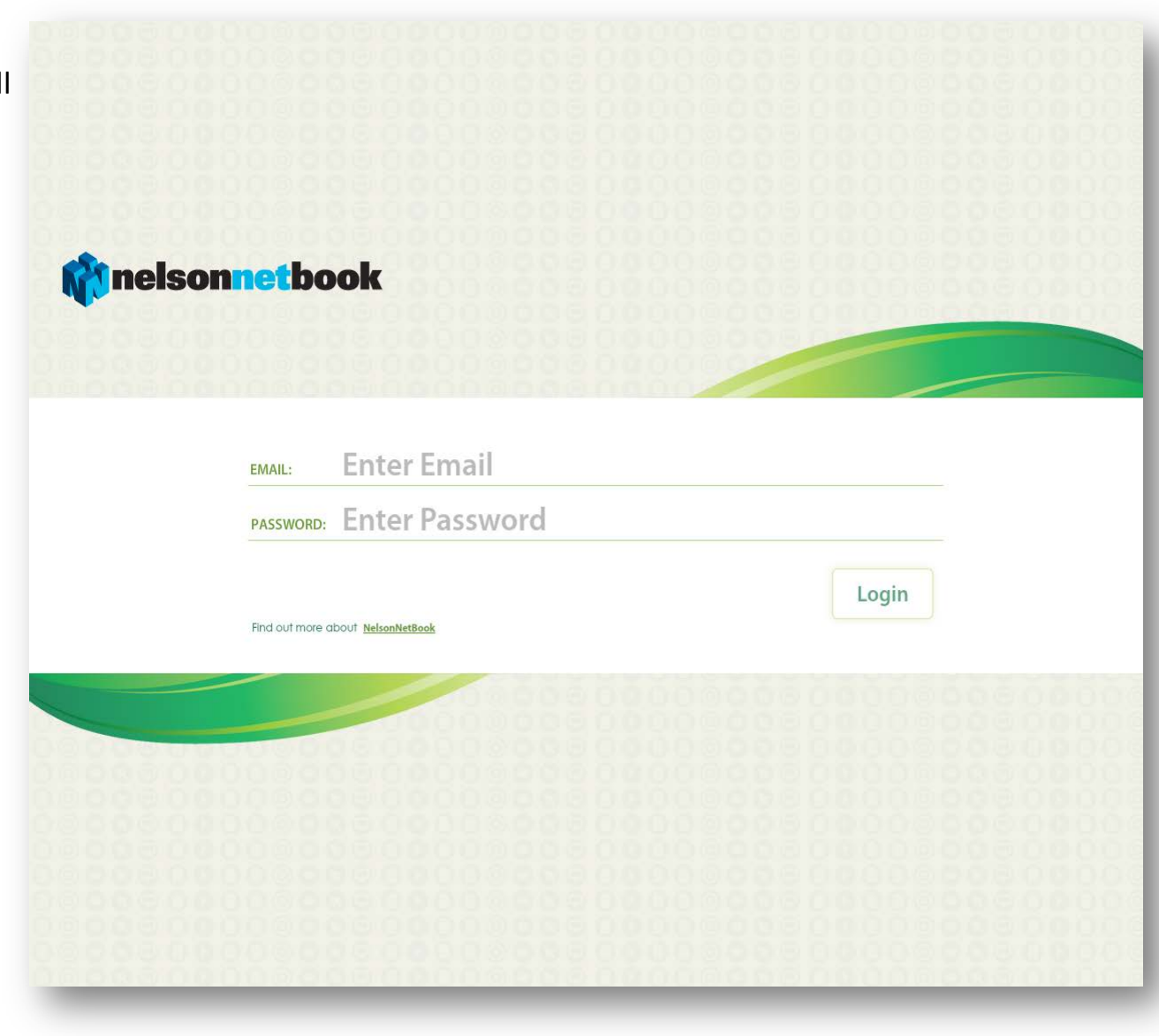

If you have trouble closing down your session, simply hit the Esc key on your keyboard to minimize. Then click on the red cross in the top right hand corner to close this screen.

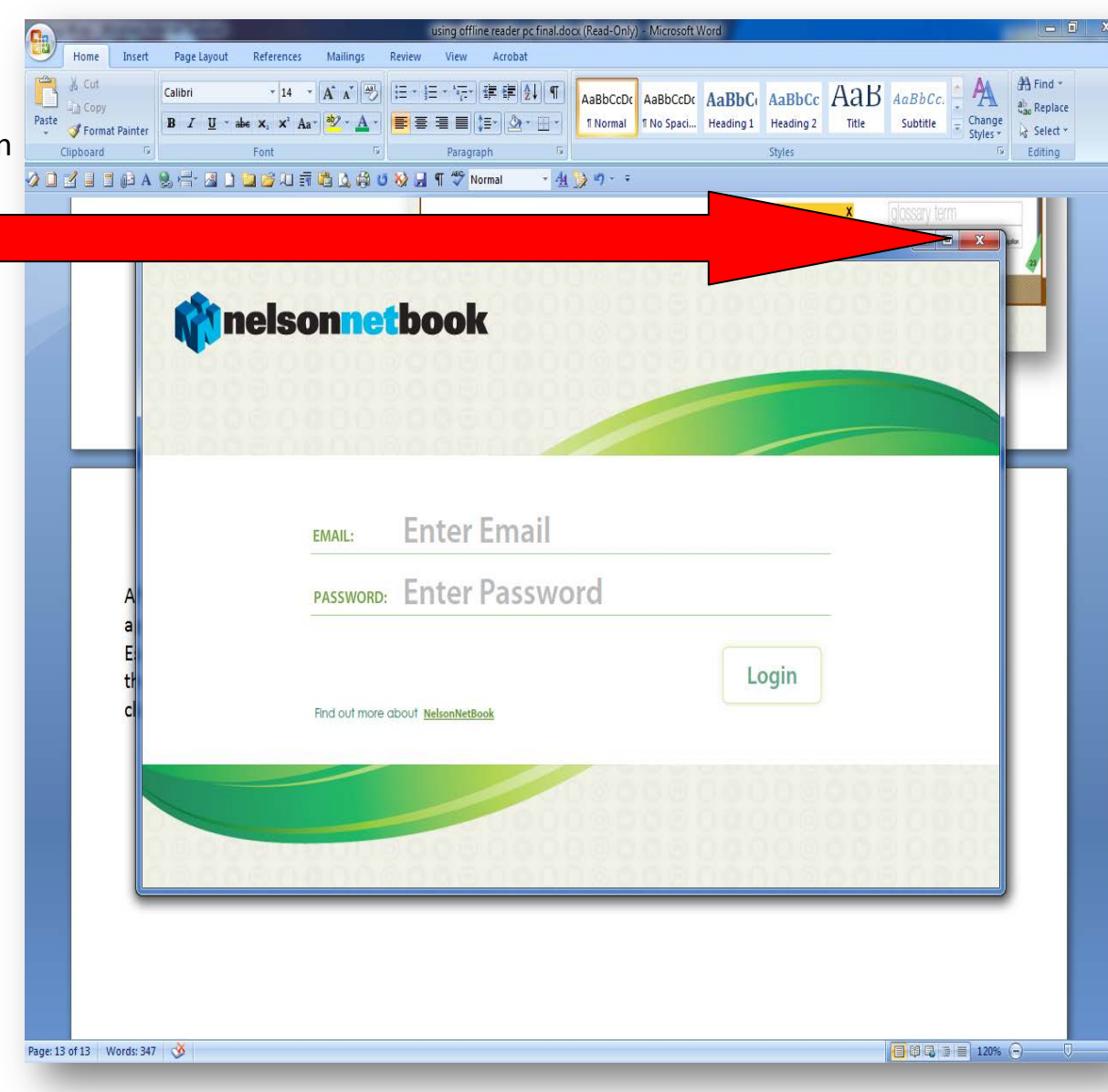